## 자소서, 포트폴리오 면접 등등을 앞 두고 전문 상당선생님들의 도움이 필요하다면?

# 현장실습, 취업준비 신청 중

いさられされ

会でにないた スマシリント いたいと

### 학생이 원하는 상담방법 '기타'에 작성

### ※ 2022.4.27 이후 대면상담,비대면(전화, **Zoom**) 모두 신청 가능

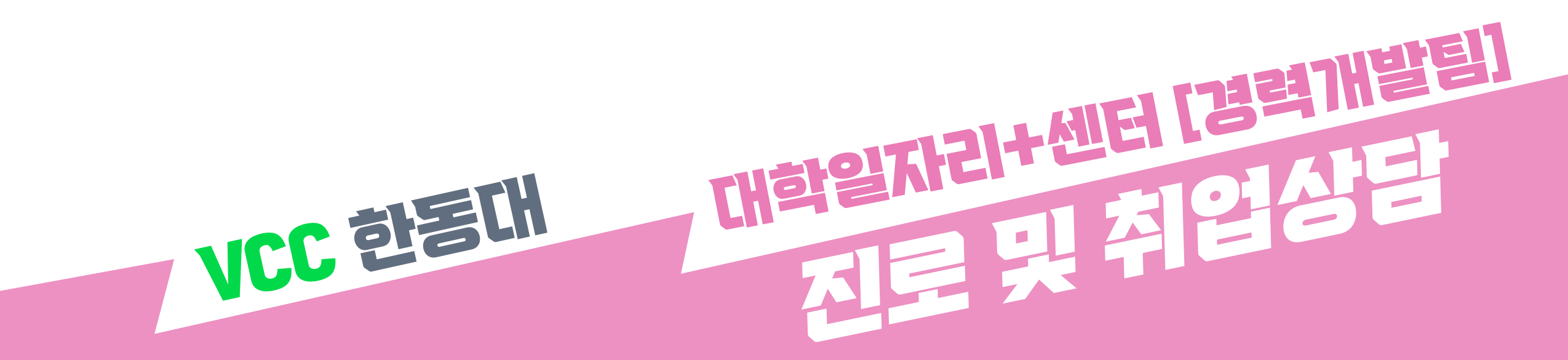

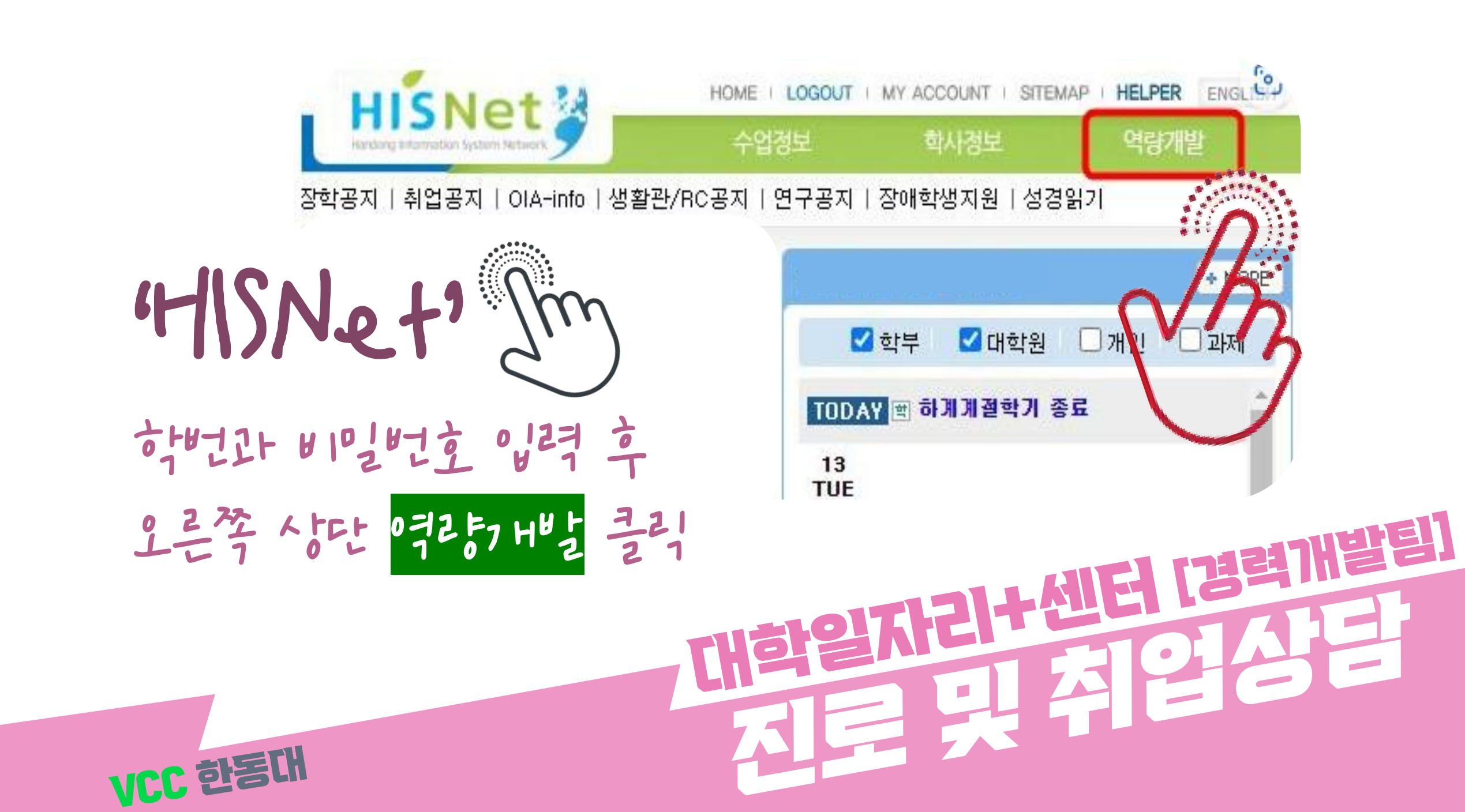

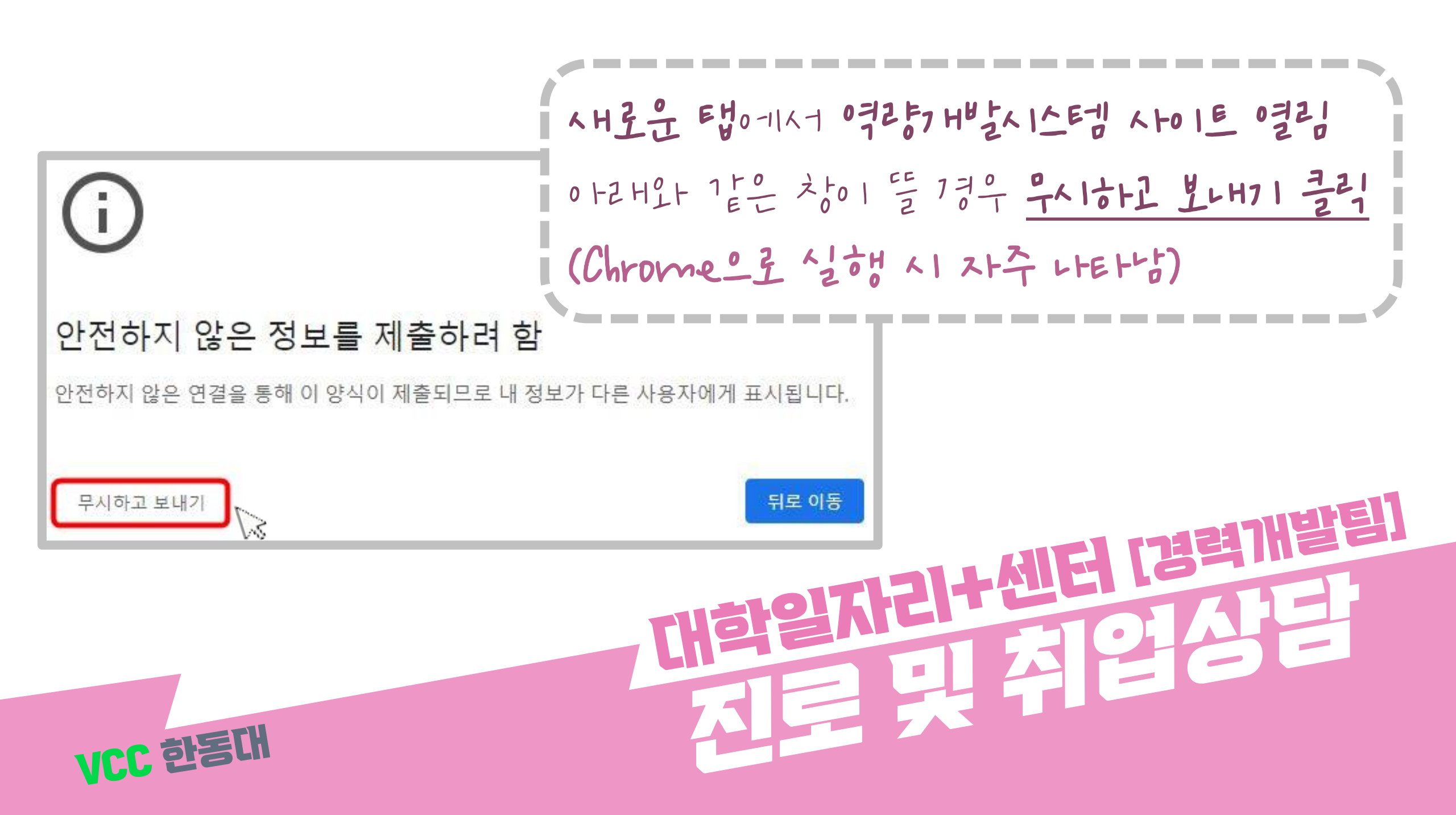

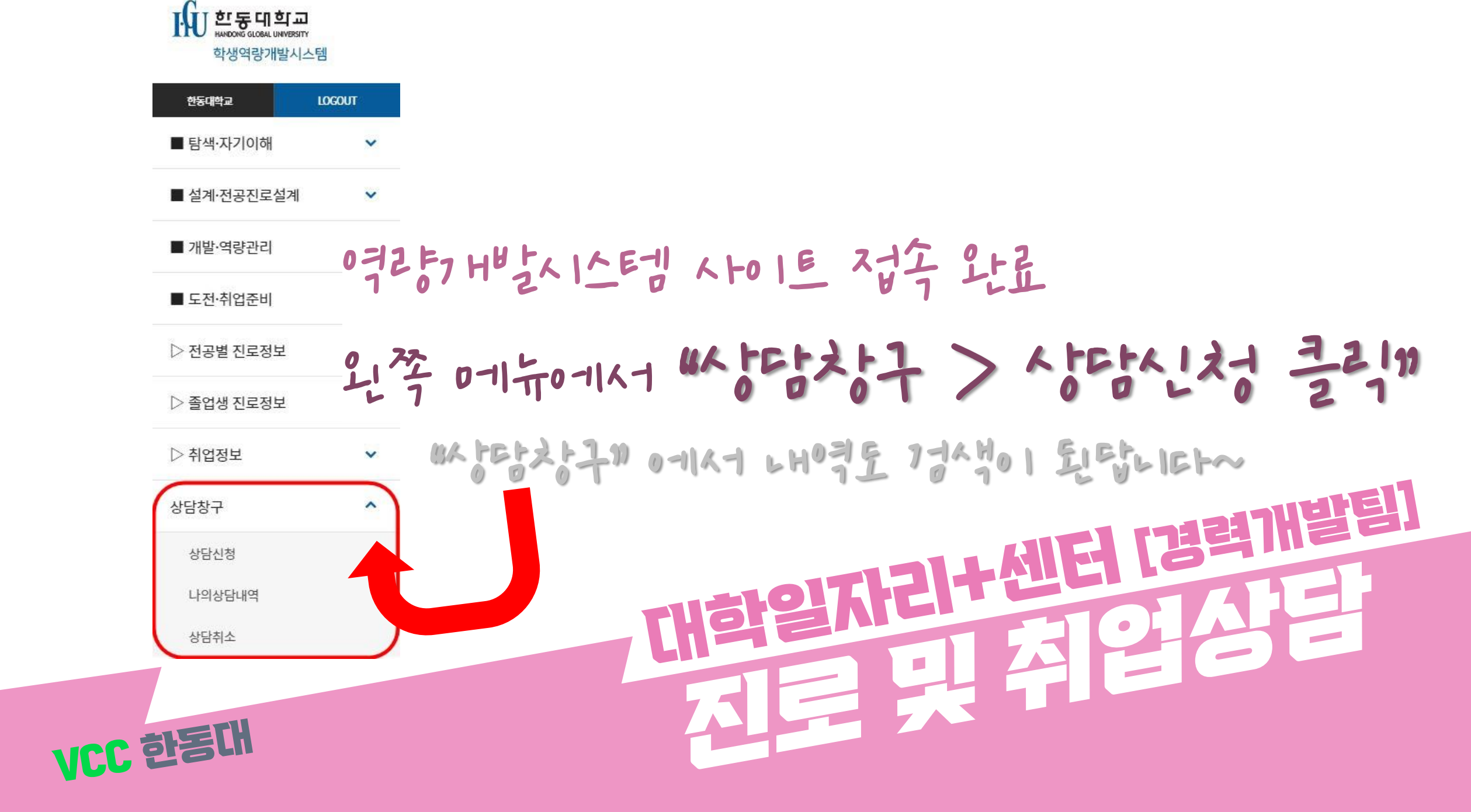

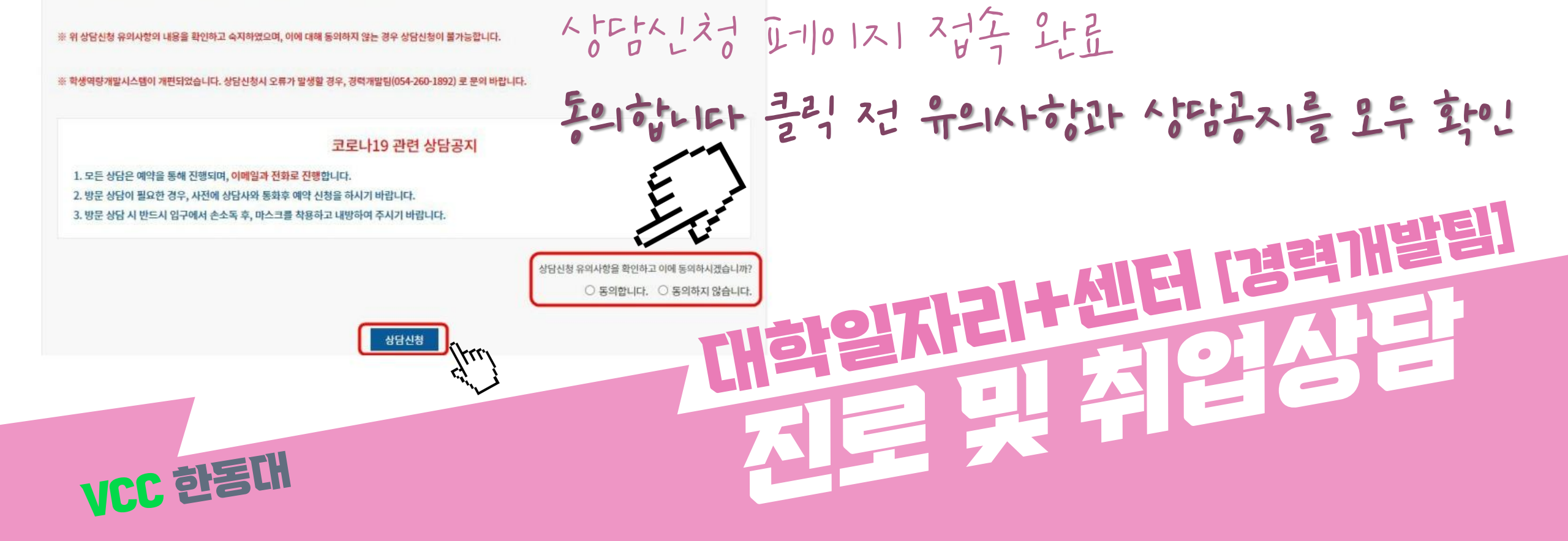

예) 월요일, 화요일, 수요일 상담예약 후 월요일에 상담이 완료시 1회 상담예약이 가능하나 같은주 목요일, 금요일에는 신청이 안되고, 그 다음주에는 예약이 가능 함. 2. 상담 취소는 상담예약일 24시간 전에 가능하며, 무단으로 상담불참시 2주간 상담신청이 불가능 합니다.(미리 예약된 상담도 취소됩니다)

3. 상담신청 완료 후 어느 상담사분께 신청했는지 꼭 숙지하시기 바랍니다.(상담당일 어느분께 신청했는지 기억을 못해 헤매는 경우가 종종 있습니다.)

### 유의사항

상담신청

1. 상담은 1일 1회만 가능하며, 상담예약은 한번에 최대 3회를 초과할 수 없습니다. 상담이 완료되면 다시 1회 상담예약이 가능합니다.

(상담 선점 방지를 위해 한주에 최대 3회까지만 상담이 가능합니다.)

4. 상담시작 5분전에 경력개발팀(산학협력관 104호)에 도착해주시기 바랍니다.

| SUN | MON        | TUE        | WED        | THU        | FRI              | CKS     |                    | Z LA HUL A KEFUL KHEH                  |
|-----|------------|------------|------------|------------|------------------|---------|--------------------|----------------------------------------|
| 27  | 28         | 29         | 30         | 1          | 2                | 30 6    | 0 12-110 1         |                                        |
| 4   | 5          | 6          |            | 8          | 9                | 10      | 김현국                | ~~~~~~~~~~~~~~~~~~~~~~~~~~~~~~~~~~~~~~ |
| 11  | 12         | 13         | <b>14</b>  | 15         | 16               | 17      | えんや                | <2~2~2~2054-260-1897)                  |
|     | 16:00 신청가능 | 09:00 신청가능 | 09:00 신청가능 | 09:00 신청가능 | 10:00 신청가능       |         |                    |                                        |
|     |            | 10:00 신청가능 | 10:00 신청가능 | 10:00 신청가능 | 11:00 신청가능       |         | 하고 무단결근시 2주간 상담자기한 |                                        |
|     |            | 11:00 신청가능 | 11:00 신청가능 | 11:00 신청가능 | 13:00 신청가능       | OFL 1   |                    |                                        |
|     |            | 13:00 신청가능 | 13:00 신청가능 | 13:00 신청가능 | 14:00 신청가능 0 - 1 | 1 7 0 1 |                    |                                        |
|     |            | 14:00 신청가능 | 14:00 신청가능 | 14:00 신청가능 | 15:00 신청가능       | 1       |                    |                                        |
|     |            | 15:00 신청가능 | 15:00 신청가능 | 15:00 신청가능 | 16:00 신청가능       |         |                    |                                        |
|     |            | 16:00 신청가능 | 16:00 신청가능 | 16:00 신청가능 |                  |         |                    |                                        |
| 18  | 19         | 20         | 21         | 22         | 23               | 24      |                    |                                        |
|     | 09:00 신청가능 | 09:00 신청가능 | 09:00 신청가능 | 09:00 신청가능 | 10:00 신청가능       |         |                    |                                        |
|     | 10:00 신청가능 | 10:00 신청가능 | 10:00 신청가능 | 10:00 신청가능 | 11:00 신청가능       |         |                    |                                        |
|     | 11:00 신청가능 | 11:00 신청가능 | 11:00 신청가능 | 11:00 신청가능 | 13:00 신청가능       |         |                    |                                        |
|     | 13:00 신청가능 | 13:00 신청가능 | 13:00 신청가능 | 13:00 신청가능 | 14:00 신청가능       |         |                    |                                        |
|     | 14:00 신청가농 | 14:00 신청가능 | 14:00 신청가능 | 14:00 신청가능 | 15:00 신청가능       |         |                    |                                        |
|     | 15:00 신청가능 | 15:00 신청가능 | 15:00 신청가능 | 15:00 신청가능 | 16:00 신청가능       |         |                    |                                        |
|     | 16:00 신청가능 | 16:00 신청가능 | 16:00 신청가능 | 16:00 신청가능 |                  |         |                    |                                        |
|     | 하독대        |            |            |            |                  |         |                    |                                        |
|     |            |            |            |            |                  |         |                    |                                        |

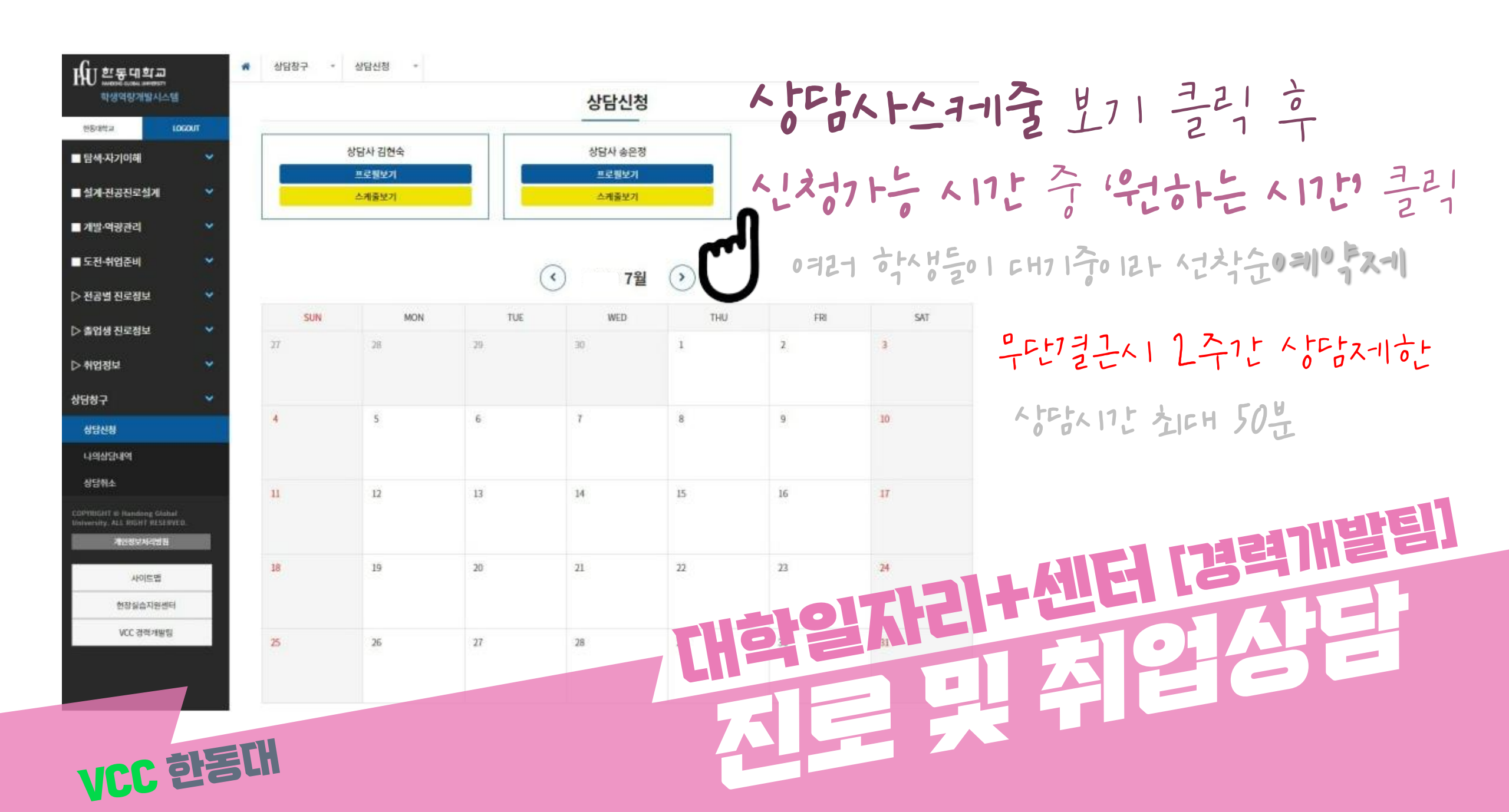

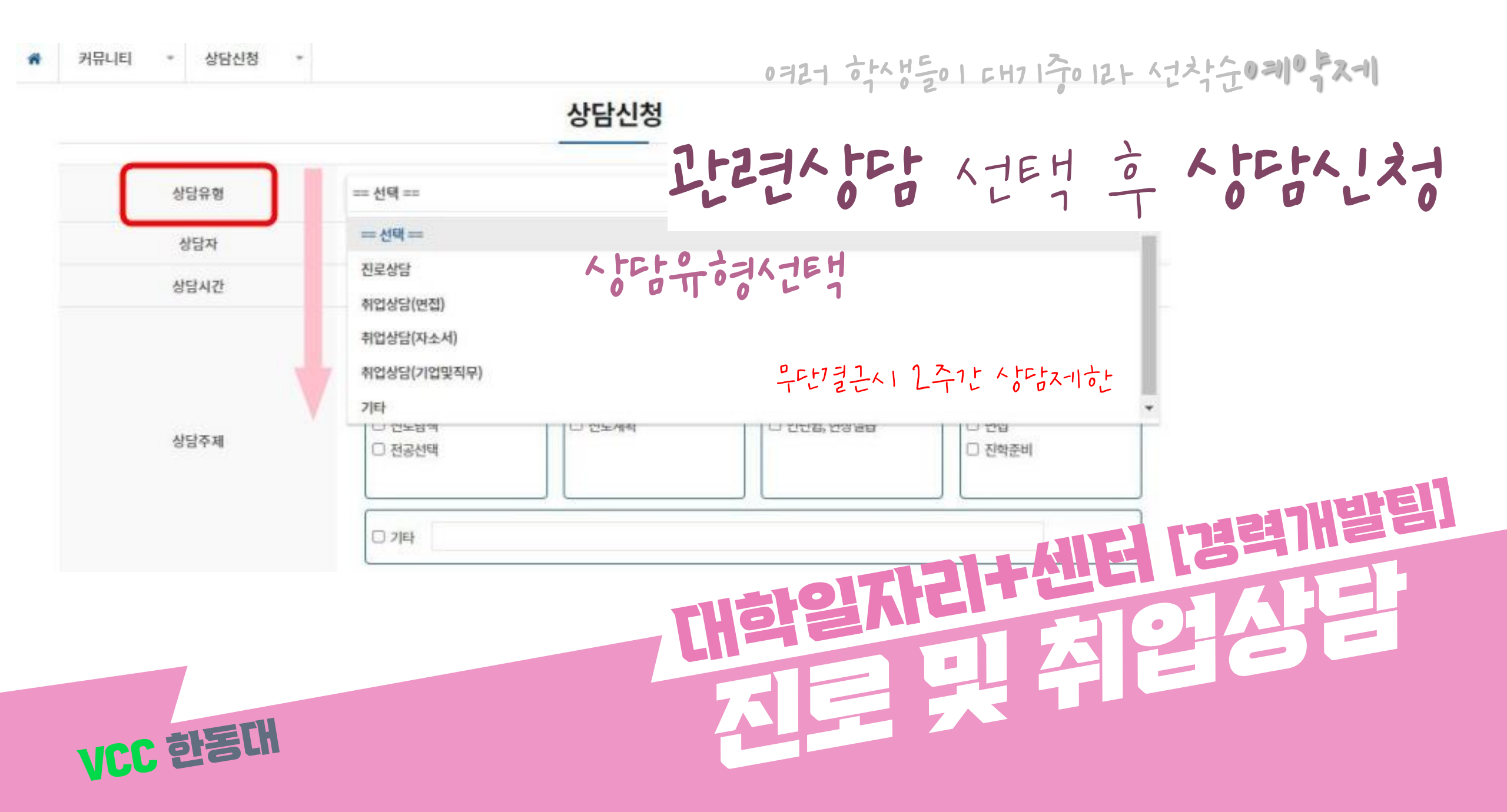

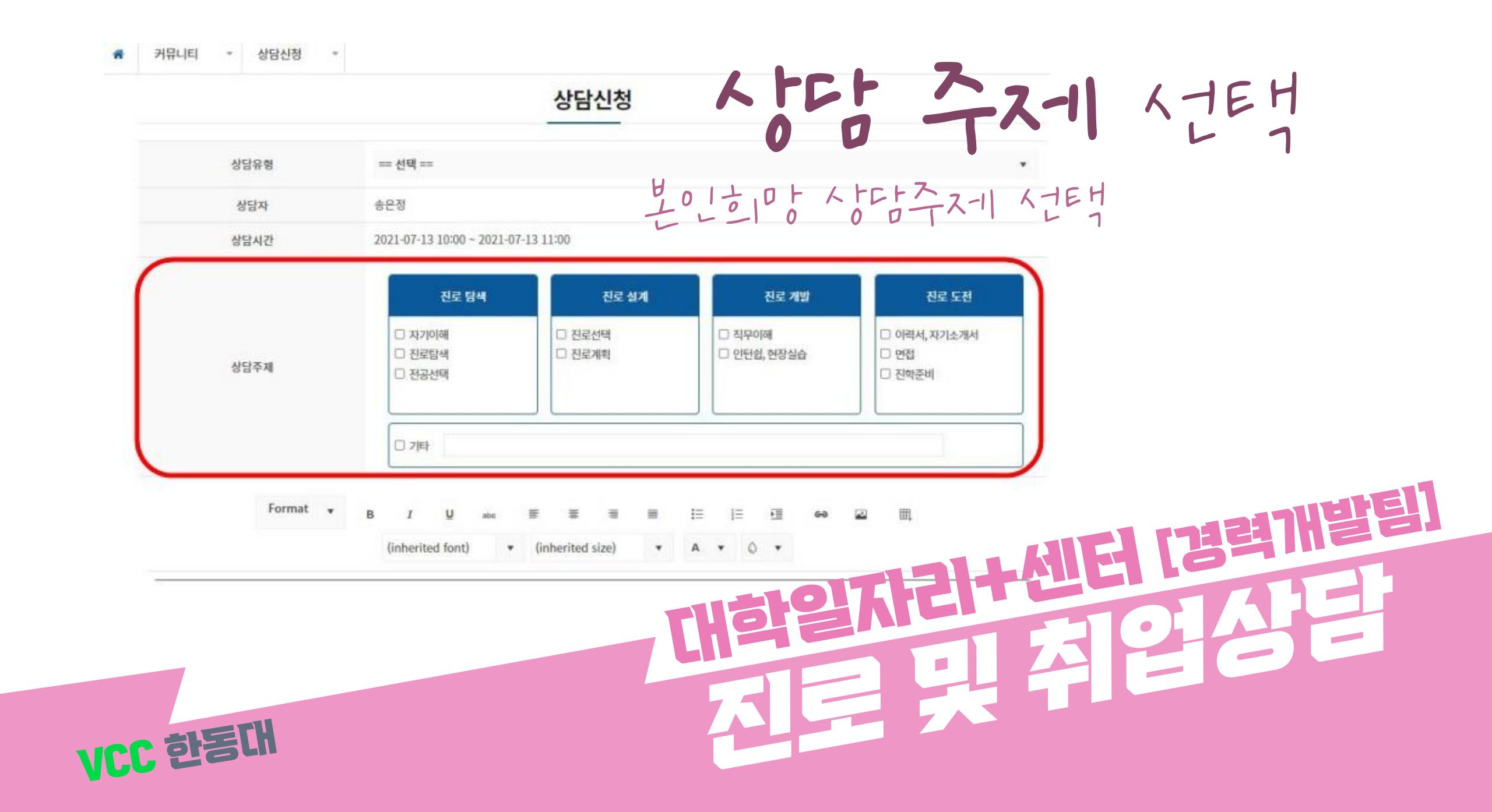

오른쪽하면 ((), 1) 크리 후 아르

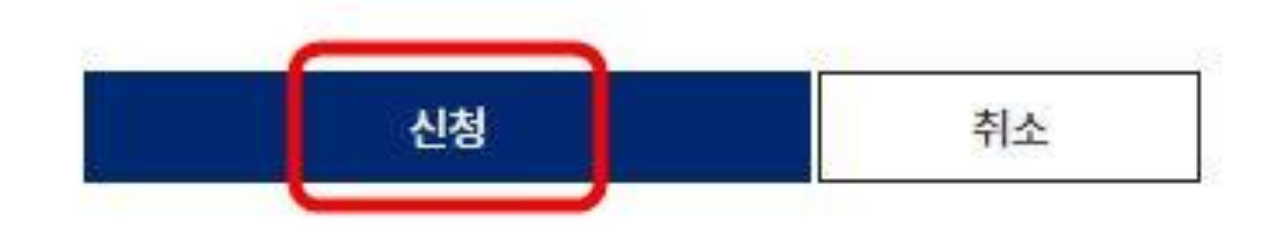

VCC 한동대

# 대학일자라 센터 [경력]#발틸] 지도 및 적 일정물